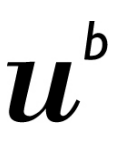

## UNIVERSITÄT BERN

## eduroam mit Android

Mit dieser Anleitung erstellen sie ein "eduroam" Profil für Android

Öffnen sie die Einstellungen und danach Drahtlos und Netzwerke

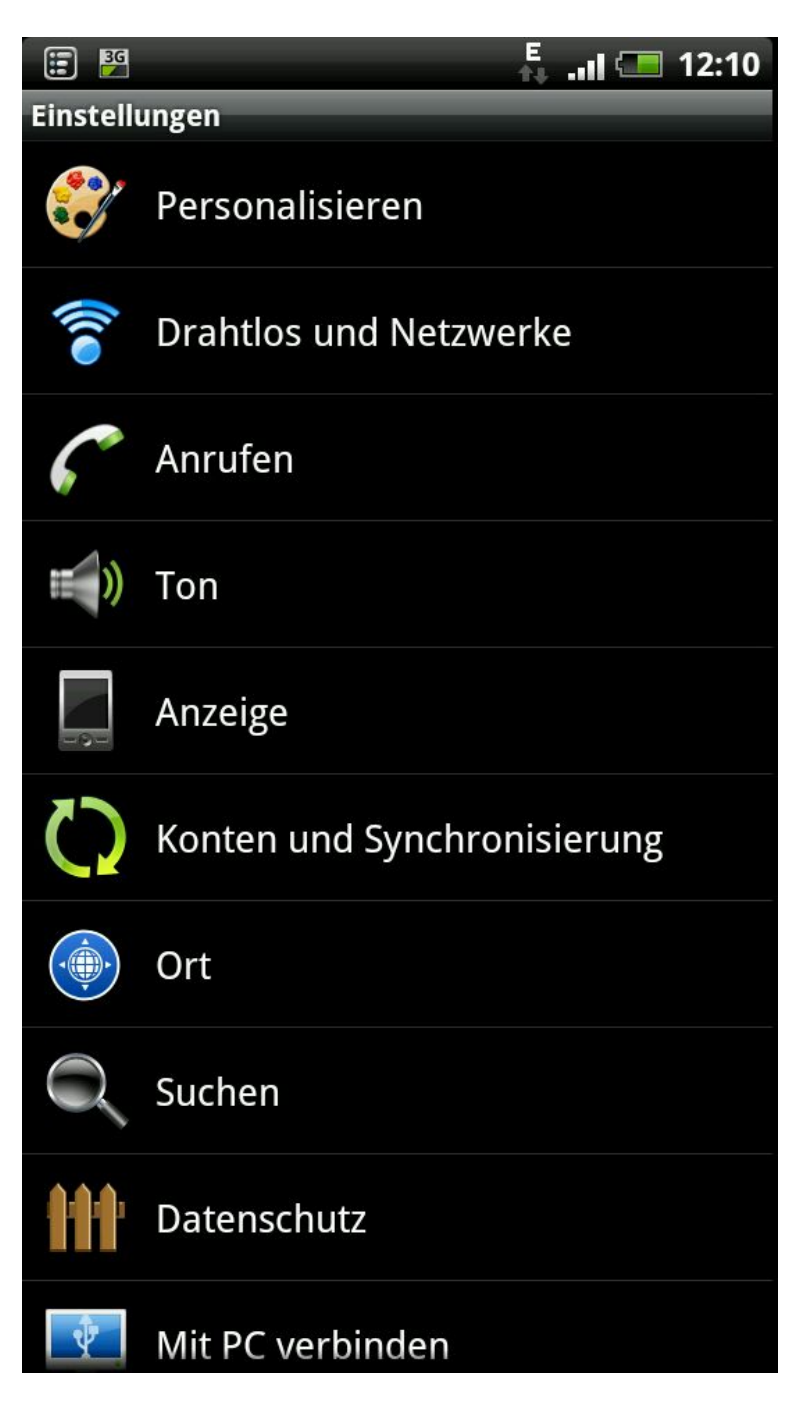

## $\boldsymbol{u}^{\scriptscriptstyle b}$

<sup>b</sup> UNIVERSITÄT BERN

WLAN aktivieren (🗸) Unter WLAN-Netze "eduroam" auswählen

| 80 III                                                                   | 36<br>++ 💶 12:12               |
|--------------------------------------------------------------------------|--------------------------------|
| WLAN                                                                     |                                |
| WLAN<br>Nicht verbunden                                                  |                                |
| Netzwerkhinweis<br>Benachrichtigen, wenn ein offenes Ne<br>verfügbar ist | etzwerk                        |
| WLAN geschütze Einstellung<br>WPS für automatische Verbindung mi         | <b>gen</b><br>t Netz verwenden |
| WLAN-Netze                                                               |                                |
| <b>public-phbern</b><br>Offenes Netzwerk                                 | (((•                           |
| <b>public-unibe</b><br>Offenes Netzwerk                                  | (((•                           |
| eduroam-test<br>Gesichert mit 802.1x EAP                                 |                                |
| MOBILE-EAPSIM<br>Gesichert mit WEP                                       |                                |
| <b>eduroam</b><br>Gesichert mit 802.1x EAP                               |                                |
| <b>ERK-63179</b><br>Nicht in Reichweite, Gespeichert                     |                                |

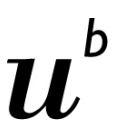

<sup>b</sup> UNIVERSITÄT BERN

Geben sie die Informationen gemäss Sreenshot ein TTLS MSCHAP2 (bei älteren Versionen evt. nur MSCHAP) Username (Campus-Account) @UNIBE.CH anonymous Passwort (Campus-Account)

Wählen sie danach Verbinden....

| *      | 🥱 🗄 📕 🕴 👬 📲 14:5                                               | 3 |
|--------|----------------------------------------------------------------|---|
| W      | O Verbinden mit eduroam                                        |   |
| Sc     | Sicherheit Enterprise(802.1x)<br>MAC-Adresse 00:1f:ca:5d:26:13 |   |
| Be     | EAP-Methode                                                    |   |
| 14     | TTLS                                                           |   |
| W      | Phase 2-Authentifizierung                                      |   |
| W      | MSCHAP2                                                        |   |
| р      | Identität                                                      | • |
| 0      | username@UNIBE.CH                                              |   |
| р<br>0 | Anonyme Identität                                              |   |
| e      | anonymous@unibe.ch                                             |   |
| G      | Passwort für Wireless-Zugang                                   | 1 |
| e      | ······                                                         | à |
| N      | Passwort anzeigen                                              |   |
| G      |                                                                |   |
| E      | Verbinden Abbrechen                                            |   |
|        |                                                                |   |

## Kontrolle:

Sie sind verbunden mit "eduroam"

|                                                                                    | <b>?</b> .      | 💷 12:17 |  |  |
|------------------------------------------------------------------------------------|-----------------|---------|--|--|
| WLAN                                                                               |                 |         |  |  |
| <b>WLAN</b><br>Verbunden mit eduroam                                               |                 | >       |  |  |
| Netzwerkhinweis<br>Benachrichtigen, wenn ein o<br>verfügbar ist                    | offenes Netzwer | k 🖌     |  |  |
| WLAN geschütze Einstellungen<br>WPS für automatische Verbindung mit Netz verwenden |                 |         |  |  |
| WLAN-Netze                                                                         |                 |         |  |  |
| eduroam<br>Verbunden                                                               |                 | 1       |  |  |
| <b>public-phbern</b><br>Offenes Netzwerk                                           |                 | •))     |  |  |
| <b>public-unibe</b><br>Offenes Netzwerk                                            |                 |         |  |  |
| eduroam-test<br>Gesichert mit 802.1x EAP                                           |                 | 10      |  |  |
| MOBILE-EAPSIM<br>Gesichert mit WEP                                                 |                 | 1       |  |  |
| ERK-63179<br>Nicht in Reichweite, Gespeid                                          | chert           |         |  |  |

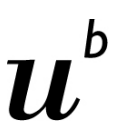

<sup>b</sup> UNIVERSITÄT BERN